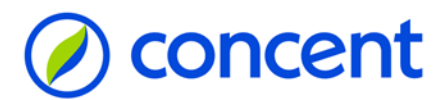

## Algemeen stappenplan AFAS Online

Deze uitgebreide handleiding laat stap voor stap zien hoe je kunt inloggen in InSite via AFAS Online. Raadpleeg ook de site <u>www.concent.nl/faq</u> voor informatie. Deze handleiding is voor het laatst bijgewerkt in januari 2025.

Voor actuele inloginformatie, raadpleeg je de site help.afas.nl

### @Concent, januari 2025

#### Inhoud

| Stap 1 - Ga naar: https://www.afasonline.com                 |
|--------------------------------------------------------------|
| Stap 2 - Typ je e-mailadres in                               |
| Stap 3 - Klik op Aan de slag!4                               |
| Stap 4 - Open de AFAS Online verificatie mail in je mailbox5 |
| Stap 5 - Geef de bevestigingscode in6                        |
| Stap 6 - Geef een zelf te bedenken wachtwoord in7            |
| Stap 7 - Typ je mobiele telefoonnummer in8                   |
| Stap 8 - Voer de SMS security in, in je browser9             |
| Stap 9 - Installeer de AFAS Pocket                           |
| Stap 10 - Open de AFAS Pocket, en scan de code11             |
| Stap 11 - Klik op Inloggen                                   |
| Stap 12 - Vul je wachtwoord in, en klik op Inloggen          |
| Stap 13 - Open je telefoon en klik op het groene vinkje14    |
| Stap 14 - Start InSite                                       |
| Overige info                                                 |

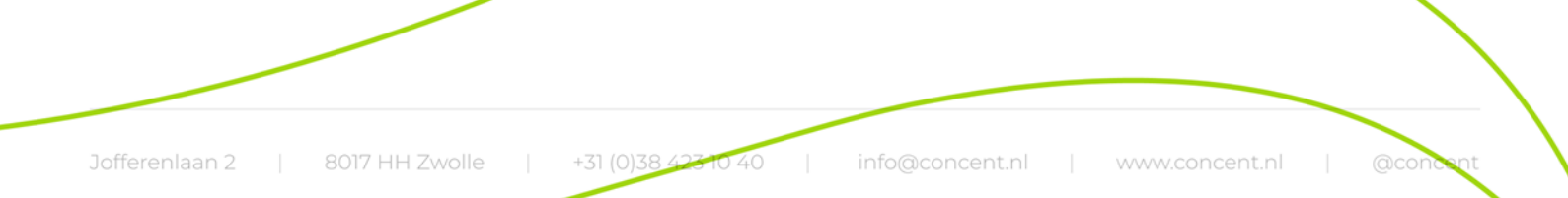

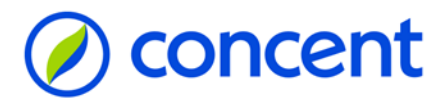

# Stap 1 - Ga naar: https://www.afasonline.com

| 9 Inf        | Private |   | <b>~~</b> | AFAS Online            | ×                            | M Inbox -       | concentzwolle@ | @gmail.co | m ×   +    |      |    | -  |              | × |
|--------------|---------|---|-----------|------------------------|------------------------------|-----------------|----------------|-----------|------------|------|----|----|--------------|---|
| $\leftarrow$ | C       | â | ð         | https://idp.afas       | online.com/Acc               | count/Login?r   | eturn 🖉        |           | ☆ C        | Ś    | =  | (Ĥ | <del>%</del> |   |
|              |         |   |           |                        |                              |                 |                |           | AFAS Statu | is N | IL |    |              |   |
|              |         |   |           |                        | A                            | <b>AFAS</b> On  | line           |           |            |      |    |    |              |   |
|              |         |   |           | Inlogge<br>Vul hier je | en bij AFAS<br>e e-mailadres | S Online<br>in. |                |           | HELP       |      |    |    |              | Ĭ |
|              |         |   |           | E-mailad               | res                          |                 |                |           |            |      |    |    |              |   |
|              |         |   |           | 🔓 Inic                 | oggen met ee                 | n passkey       |                | Volgen    | de         |      |    |    |              |   |
|              |         |   |           |                        |                              |                 |                |           |            |      |    |    |              |   |

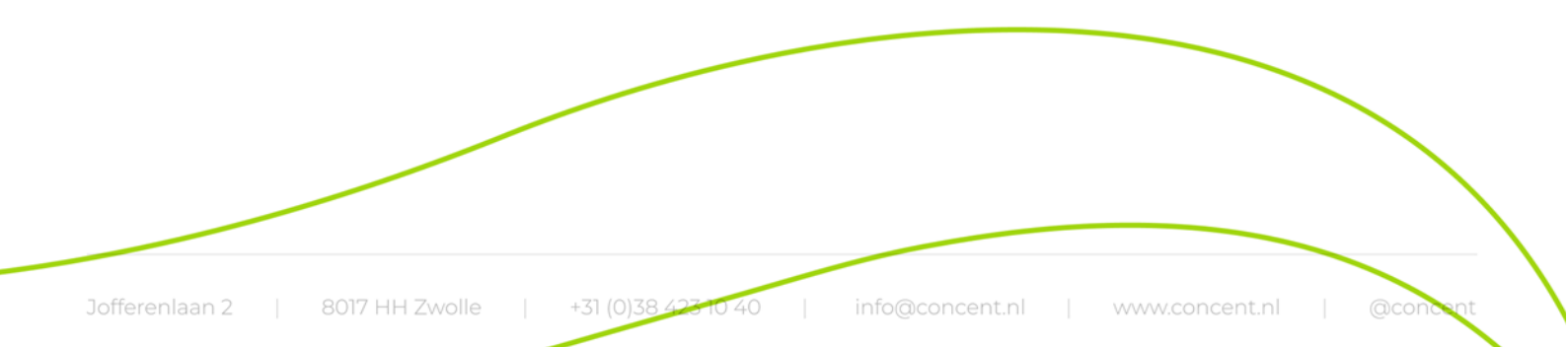

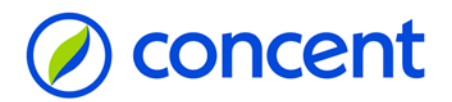

# Stap 2 - Typ je e-mailadres in

Gebruik het e-mailadres waarop je de e-mail hebt ontvangen met onderwerp: AFAS Online & AFAS Pocket. Klik op Volgende.

Let op! Dit kan je zakelijke maar ook je privé e-mailadres zijn.

Let op! Staat er al een ander e-mailadres ingevuld? Klik dan op het pijltje naast dit adres, en selecteer Ander account.

Je kunt ook inloggen met een passkey. Zie hiervoor: https://help.afas.nl/help/NL/SE/130688.htm

| InPrivate | AFAS Online × M Inbox - concentzwolle@gmail.co × +       |    |   |   |     |
|-----------|----------------------------------------------------------|----|---|---|-----|
| ← C û     | 🕆 https://idp.afasonline.com/Account/Login?Retur 🖉 A 🏠 🗋 | £≡ | Ē | Ŕ |     |
|           | AFAS Status                                              | NL |   |   |     |
|           |                                                          |    |   |   |     |
|           | AFAS Online                                              |    |   |   |     |
|           | Inloggen bij AFAS Online                                 |    |   |   |     |
|           | Vul hier je e-mailadres in.                              |    |   |   |     |
|           |                                                          |    |   |   |     |
|           | E-mailadres<br>concentzwolle@gmail.com                   |    |   |   | - 1 |
|           |                                                          |    |   |   | 1   |
|           | Inloggen met een passkey         Volgende                |    |   |   | 1   |
|           |                                                          |    |   |   | 1   |
|           |                                                          |    |   |   |     |
|           |                                                          |    |   |   | ▼   |

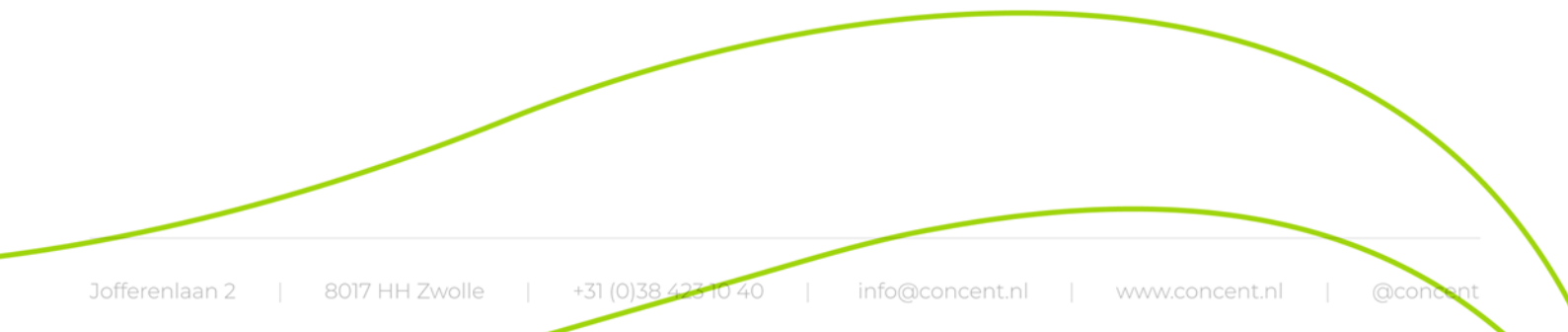

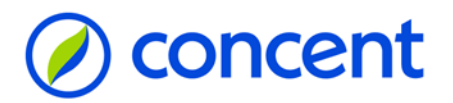

# Stap 3 - Klik op Aan de slag!

| InPrivate                 | AFAS Online X                                                                               | M Inbox - concentzwolle@gmail.con )                    | ×   + –      |
|---------------------------|---------------------------------------------------------------------------------------------|--------------------------------------------------------|--------------|
| $\leftarrow$ C $\bigcirc$ | https://idp.afasonline.com/Accou                                                            | int/Email A <sup>N</sup> រូ                            | ☆ い ੯= @     |
|                           | AFA                                                                                         | ▲AFA <b>4.</b> S Online                                | AS Status NL |
|                           | HOi!<br>Welkom op AFAS Online!<br>Je bent zo te zien nog niet<br>een paar snelle stappen is | aangemeld. <b>Geen probleem!</b> I<br>dit zo geregeld! | Met          |
|                           | Terug                                                                                       | Aan de sla                                             | ag!          |

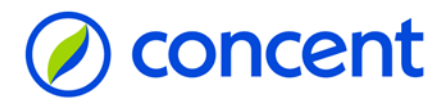

# Stap 4 - Open de AFAS Online verificatie mail in je mailbox

Kopieer de 6-cijferige code.

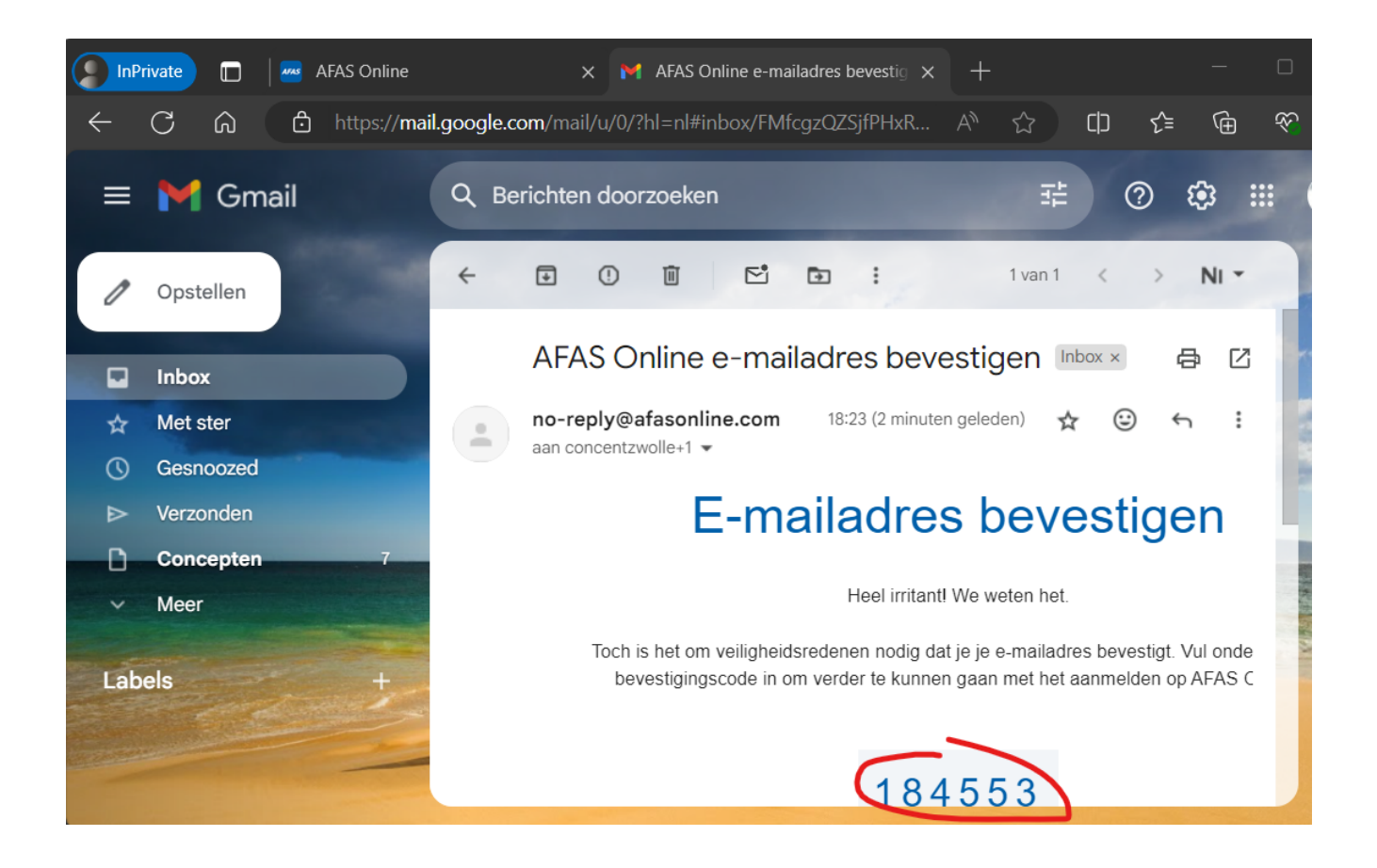

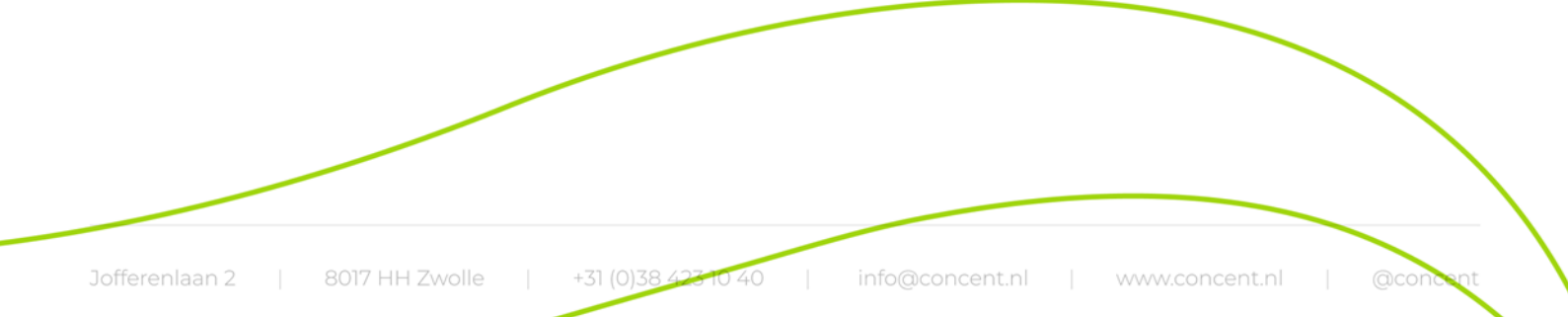

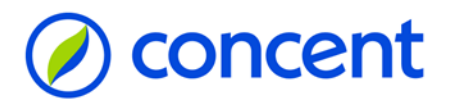

# Stap 5 - Geef de bevestigingscode in

Plak de code in je browser (of typ de code over) en klik op Volgende.

Geen e-mail ontvangen?

- Check de spamfolder.
- Klik eventueel op: Verstuur e-mail opnieuw.
- Weet je zeker dat het e-mailadres wordt gebruikt waarop de e-mail met onderwerp AFAS Online & AFAS Pocket is binnengekomen?
- Mocht bovenstaande niet tot een oplossing leiden: neem contact op met je contactpersoon binnen je werkgever.

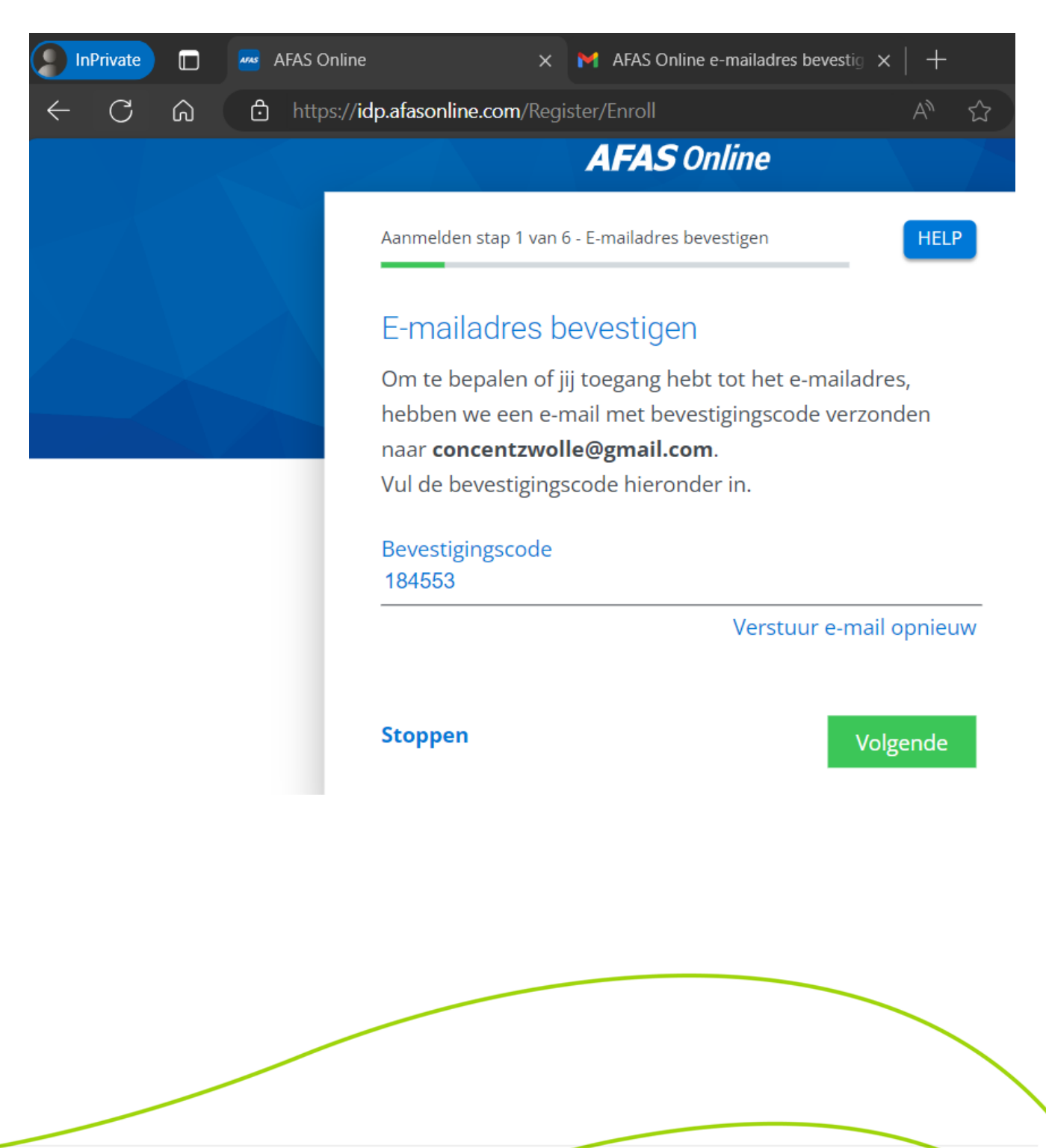

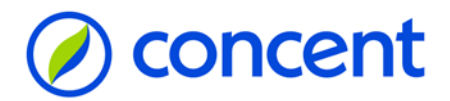

## Stap 6 - Geef een zelf te bedenken wachtwoord in

En klik op volgende.

| InPrivate                 | AFAS Online    | ×                     | M       | AFAS Online e-maila | adres bevestig | $\times   +$ |   |    |
|---------------------------|----------------|-----------------------|---------|---------------------|----------------|--------------|---|----|
| $\leftarrow$ C $\Diamond$ | https://idp.at | fasonline.com/Regi    | ister/C | ConfirmEmail        | P              | ) A»         | ជ | Cþ |
|                           | $\leq$         |                       | A       | <b>FAS</b> Online   | 9              |              |   |    |
|                           | Aa             | nmelden stap 2 van 6  | 6 - Naa | am en wachtwoord    |                | HELP         |   |    |
|                           | N              | aam en wac            | htw     | voord               |                |              |   |    |
|                           | Vu             | ıl hier je naam in    | en b    | edenk een lang      | g wachtwool    | rd!          |   |    |
|                           | Na             | aam<br>eter Post      |         |                     |                |              |   |    |
|                           | W.             | achtwoord             |         |                     |                |              | Ø |    |
|                           | √1             | Minimaal 12 tekens (r | nu nog  | g O)                |                |              |   |    |
|                           | St             | oppen                 |         |                     | Vo             | olgende      |   |    |

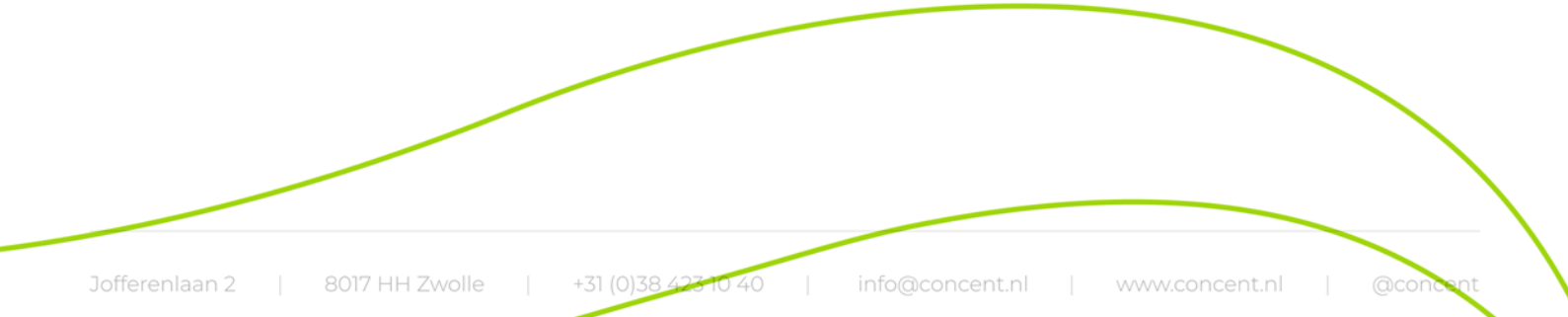

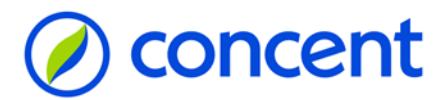

# Stap 7 - Typ je mobiele telefoonnummer in

En klik op volgende.

Als je mobiele telefoonnummer in Profit is geregistreerd, wordt deze automatisch zichtbaar.

| InPrivate      |   | 🚾 AFAS Online               | ×                                                              | M AFAS Online                                             | e-mailadres beve                                     | estig 🗙   🕂                             |           |
|----------------|---|-----------------------------|----------------------------------------------------------------|-----------------------------------------------------------|------------------------------------------------------|-----------------------------------------|-----------|
| $\leftarrow$ C | â | https://idp.afas            | online.com/Regi                                                | ster/Register                                             |                                                      | A_                                      | ☆         |
|                |   |                             |                                                                | AFAS 0                                                    | nline                                                |                                         |           |
|                |   | Aann                        | nelden stap 3 van 6                                            | i - Telefoonnumm                                          | er                                                   | HE                                      | LP        |
|                |   | Tel                         | efoonnum                                                       | mer                                                       |                                                      |                                         |           |
|                |   | Goe<br>Dit r<br>hers<br>van | denavond <b>Piet</b><br>nummer gebrui<br>tel. Het numm<br>SMS. | <b>er Post!</b> Vul hi<br>iken we voor a<br>er moet gesch | ier je telefoor<br>iccountbeveili<br>ikt zijn voor h | nnummer ii<br>iging en -<br>net ontvang | n.<br>gen |
|                |   | 1.5                         | ▼ 0612345678                                                   | 3                                                         | _                                                    |                                         |           |
|                |   | Teru                        | ıg                                                             |                                                           |                                                      | Volgende                                | 2         |

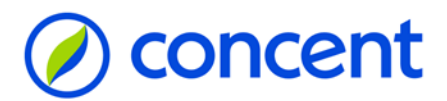

## Stap 8 - Voer de SMS security in, in je browser

Klik op volgende.

- Klik op Verstuur SMS opnieuw indien je geen code hebt ontvangen.
- Mocht je geen code hebben ontvangen: check het telefoonnummer.

| 18:30 🗗 🗹 🔷 🔹                          | ଅଷ ¥ି ଲିକାଳା 53% ∎                                                                                                    |
|----------------------------------------|----------------------------------------------------------------------------------------------------|
| ← 🔹 AFAS Online                        | :                                                                                                    |
| Ongelezen                              |                                                                                                    |
| Security-code AFAS Online: <u>1447</u> | × M AFAS Online e-mailadres bevestig × +                                                                                                    |
| 18:30                                  | om/Register/Phone A <sup>N</sup> ☆                                                                                                    |
| Security-code AFAS Online 949          | 199 AFAS Online                                                                                                    |
|                                        | Aanmelden stap 4 van 6 - Telefoonnummer bevestigen<br><b>Telefoonnummer bevestigen</b><br>Vul hier de bevestigingscode in die via SMS verzonden is<br>naar +316:12345678<br>Bevestigingscode<br>040100 |
|                                        | Verstuur SMS opnieuw Terug Volgende                                                                                                    |

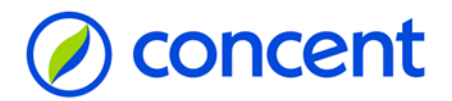

## Stap 9 - Installeer de AFAS Pocket

Er wordt sterk aangeraden de AFAS Pocket te gebruiken. Heb je de AFAS Pocket nog niet geïnstalleerd? Klik op optie I (zie onderstaande printscreen), en volg de instructie op het scherm. Wil je inloggen met een andere authenticatie app (bijvoorbeeld de Microsoft Authenticator), klik dan op optie II (zie onderstaande printscreen). Zie hiervoor ook de help van Profit. Klik op onderstaande link, of zoek op: inlogmethode wijzigen. Deze handleiding gaat verder met keuzeoptie I

https://help.afas.nl/vraagantwoord/NL/SE/119800.htm

Let op! Op de meeste Android en IOS telefoons kan de AFAS Pocket worden gebruikt. Op verouderde modellen is dit soms niet mogelijk.

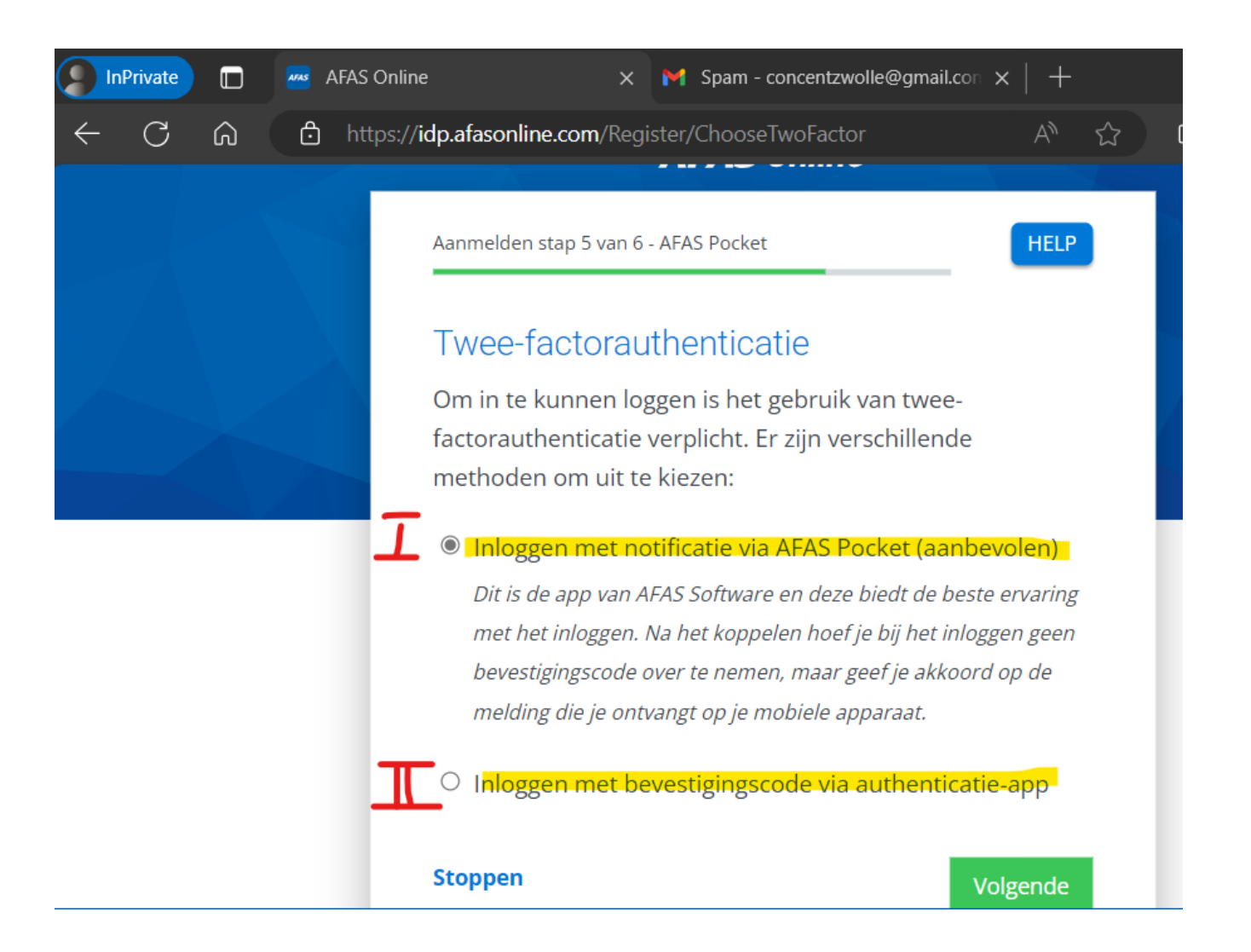

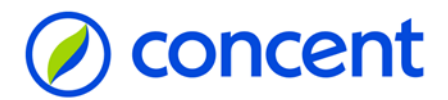

## Stap 10 - Open de AFAS Pocket, en scan de code

Klik op Volgende, scan de code.

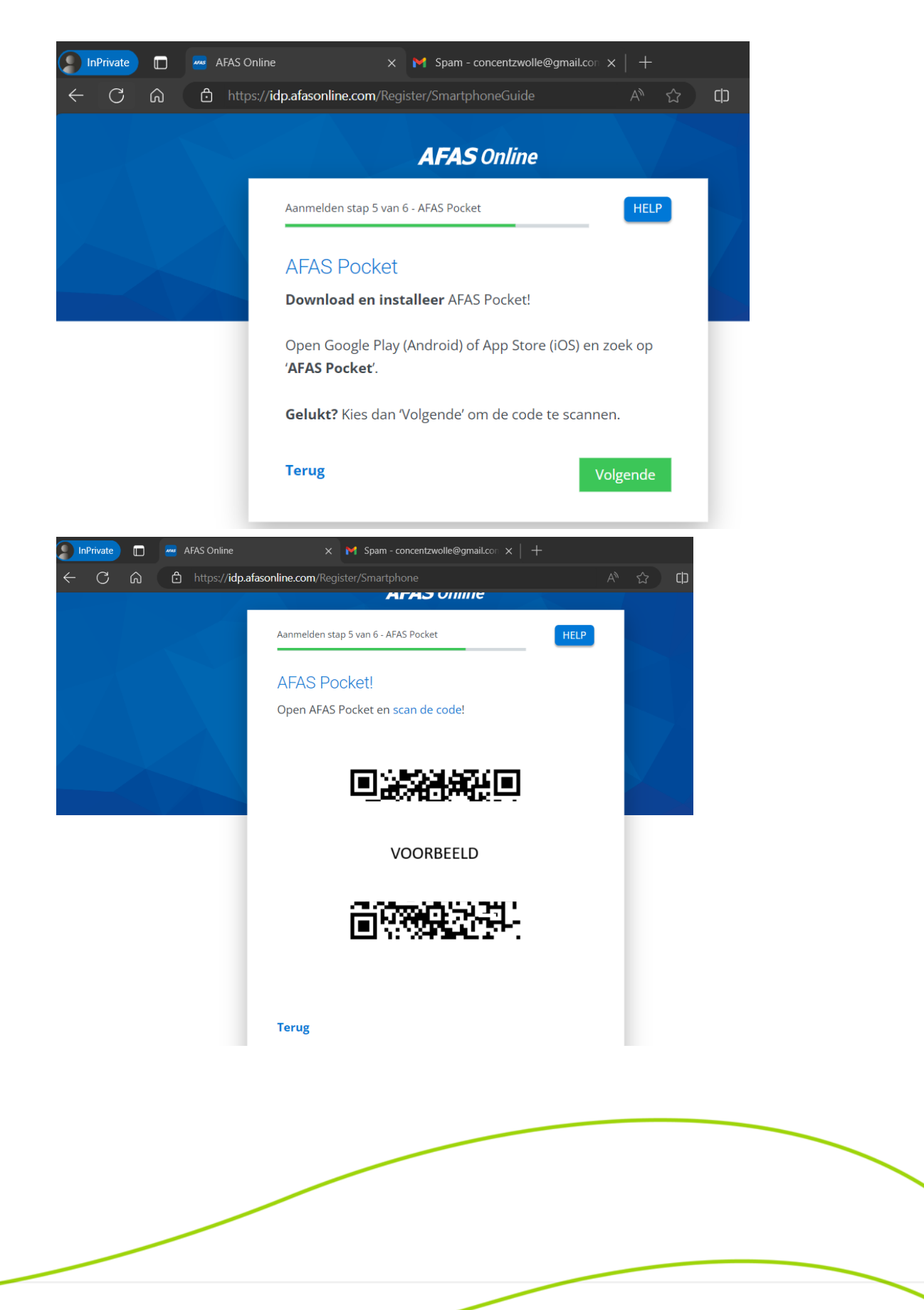

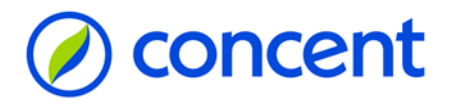

## Stap 11 - Klik op Inloggen

| → C  idp.afasonline.com | Register/Smartphone          |                                                                                               |
|-------------------------|------------------------------|-----------------------------------------------------------------------------------------------|
|                         |                              |                                                                                               |
|                         |                              |                                                                                               |
|                         |                              |                                                                                               |
|                         |                              |                                                                                               |
|                         |                              |                                                                                               |
|                         |                              | AFAS Online                                                                                   |
|                         |                              |                                                                                               |
|                         | Aanmelden sta                | р б van б - AFAS Pocket                                                                       |
|                         |                              |                                                                                               |
|                         | Gelukt!                      |                                                                                               |
|                         | Je nieuwe A<br>Pocket! Dit 1 | FAS Online account is gekoppeld aan AFAS<br>was de laatste stap, je bent nu helemaal klaar om |
|                         | veilig in te l               | oggen op AFAS Online.                                                                         |
|                         |                              |                                                                                               |
|                         |                              | Inloggen                                                                                      |

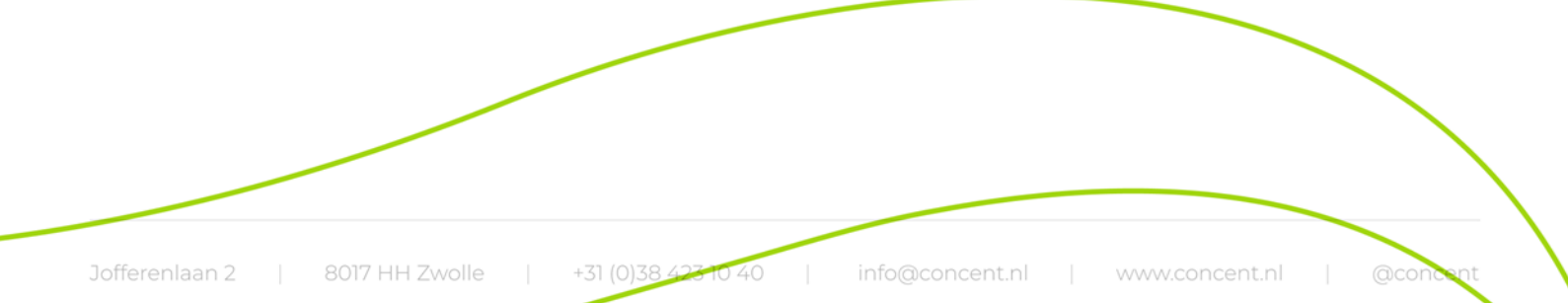

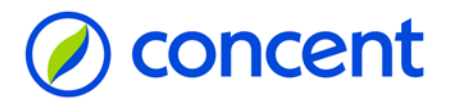

## Stap 12 - Vul je wachtwoord in, en klik op Inloggen

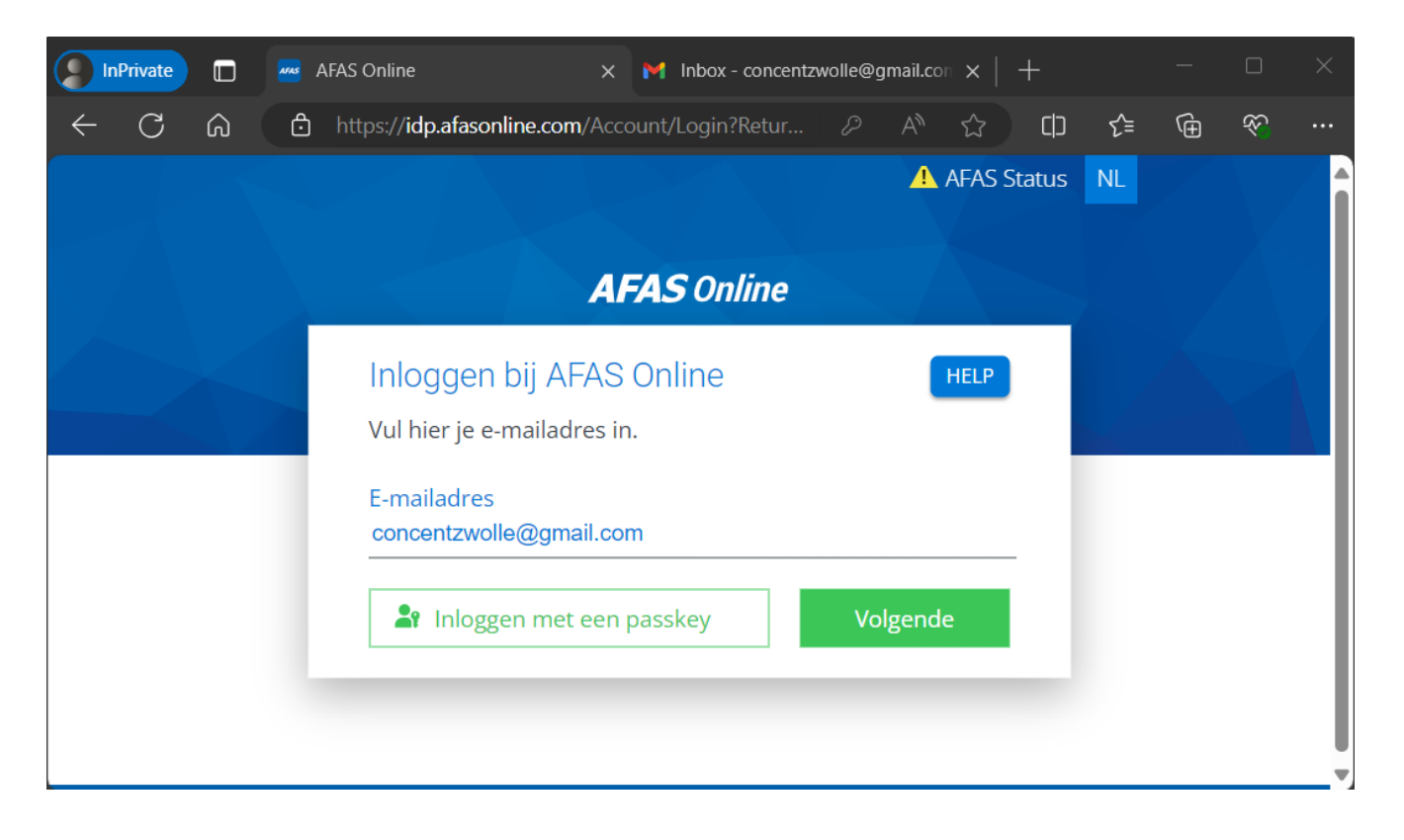

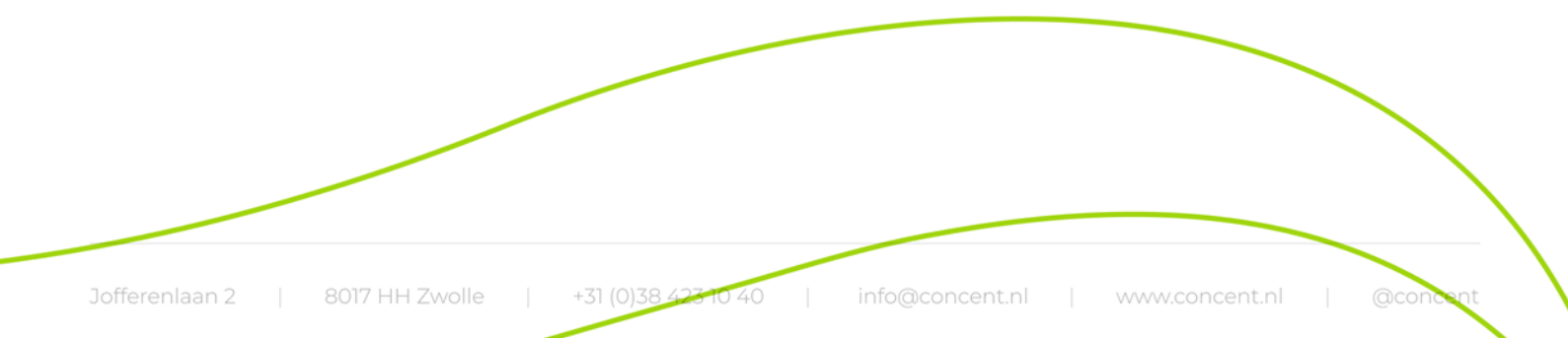

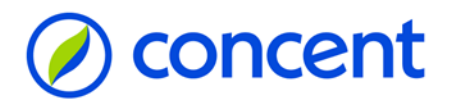

# Stap 13 - Open je telefoon en klik op het groene vinkje

Check je telefoon, en geef de code in in de AFAS Pocket App die je te zien krijgt. In dit voorbeeld is het code 77.

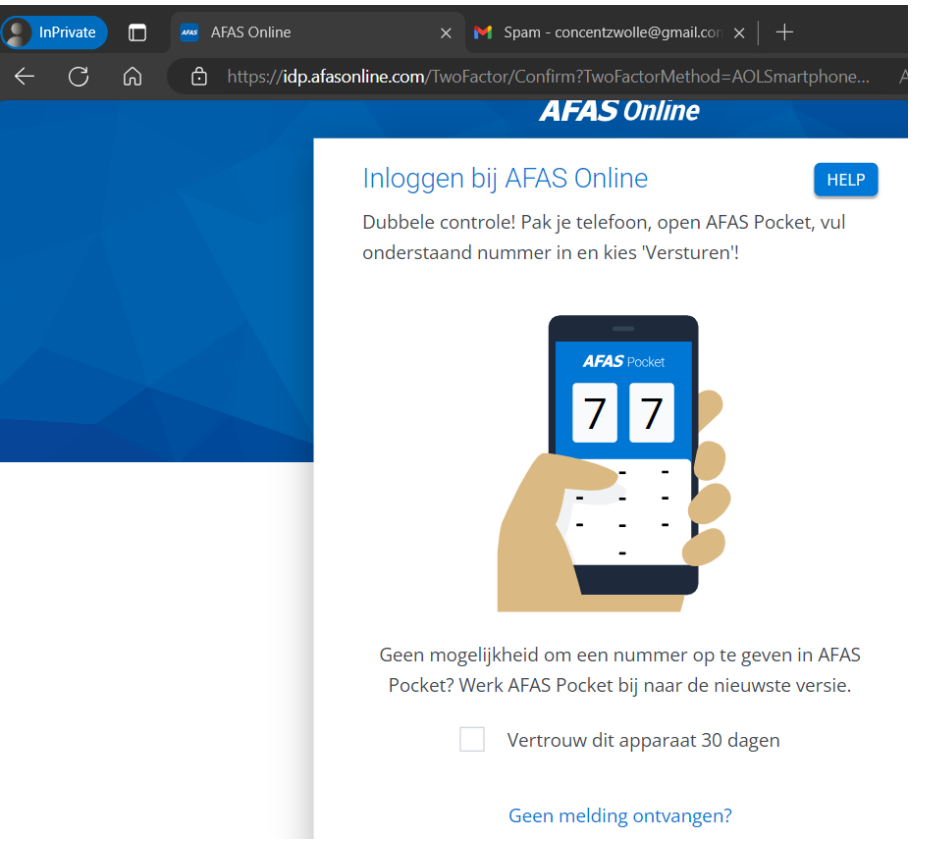

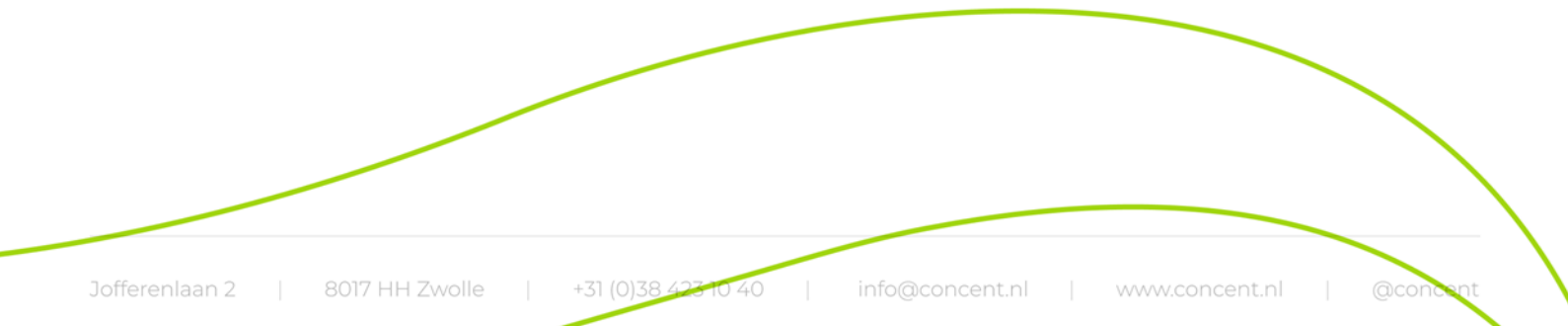

### Stap 14 - Start InSite

Klik op de tegel die je te zien krijgt.

| AFAS Portal X M                | AFAS Online e-mailadres bevestig 🗙 📔 🕇 |                   |
|--------------------------------|----------------------------------------|-------------------|
| ← → C 🔒 login.afasonline.com/8 | /83791/Apps                            |                   |
| <b>AFAS</b> Onlin              | ne Concent (83791)                     | ✓ AFAS Status 🔺 J |
| Apps Beheer II                 | Instellingen                           |                   |
| Concent                        |                                        |                   |
| 0                              |                                        |                   |
| Insite                         |                                        |                   |
| Gondent                        |                                        |                   |
|                                |                                        |                   |
|                                |                                        |                   |

#### Overige info

Via Instellingen - Beveiliging kun je je instellingen wijzigen.

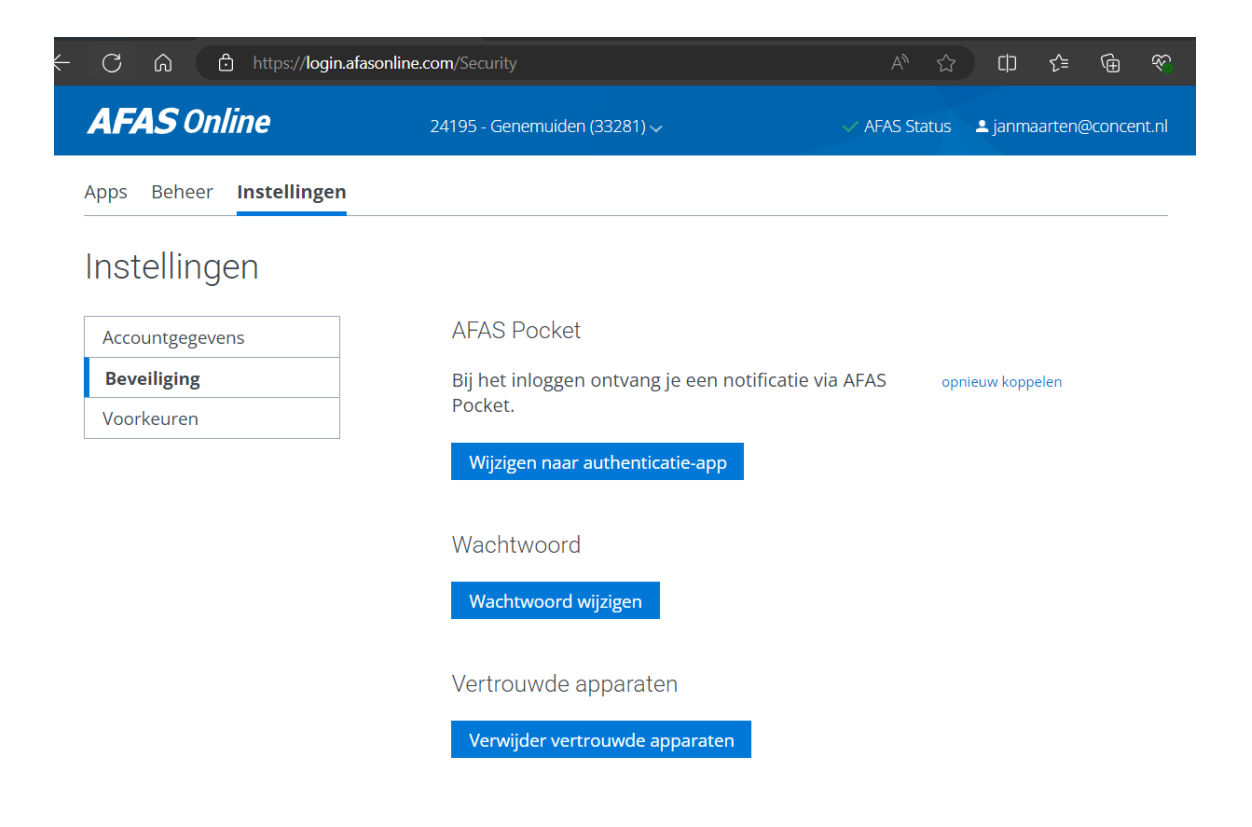